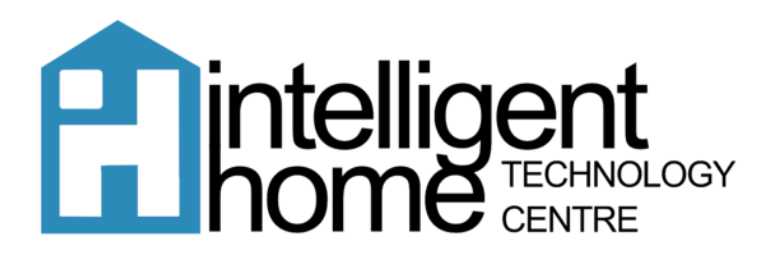

## Smart PSS End User Guide

Website: https://dahuawiki.com/SmartPSS

### Downloading the Software: System Requirements:

| ltem         | Requirements                                           |
|--------------|--------------------------------------------------------|
| OS           | Windows 7, Windows 8, Windows 10                       |
| CPU          | 2.4GHz or higher.                                      |
| Display Card | Independent card that supports directX 8.0c or higher. |
| Memory       | 1GB or higher                                          |
| Resolution   | 1024×768 or higher.                                    |

# Windows Download MacOS Download Image: MacOS Download Image: MacOS Download

- 1. Click Download on either Windows or MacOS.
- 2. Start the Download, the file size is 140MB so this will take 5-10 minutes.
- 3. Once downloaded, open the file and run the Application.

#### Tick the box and press Next.

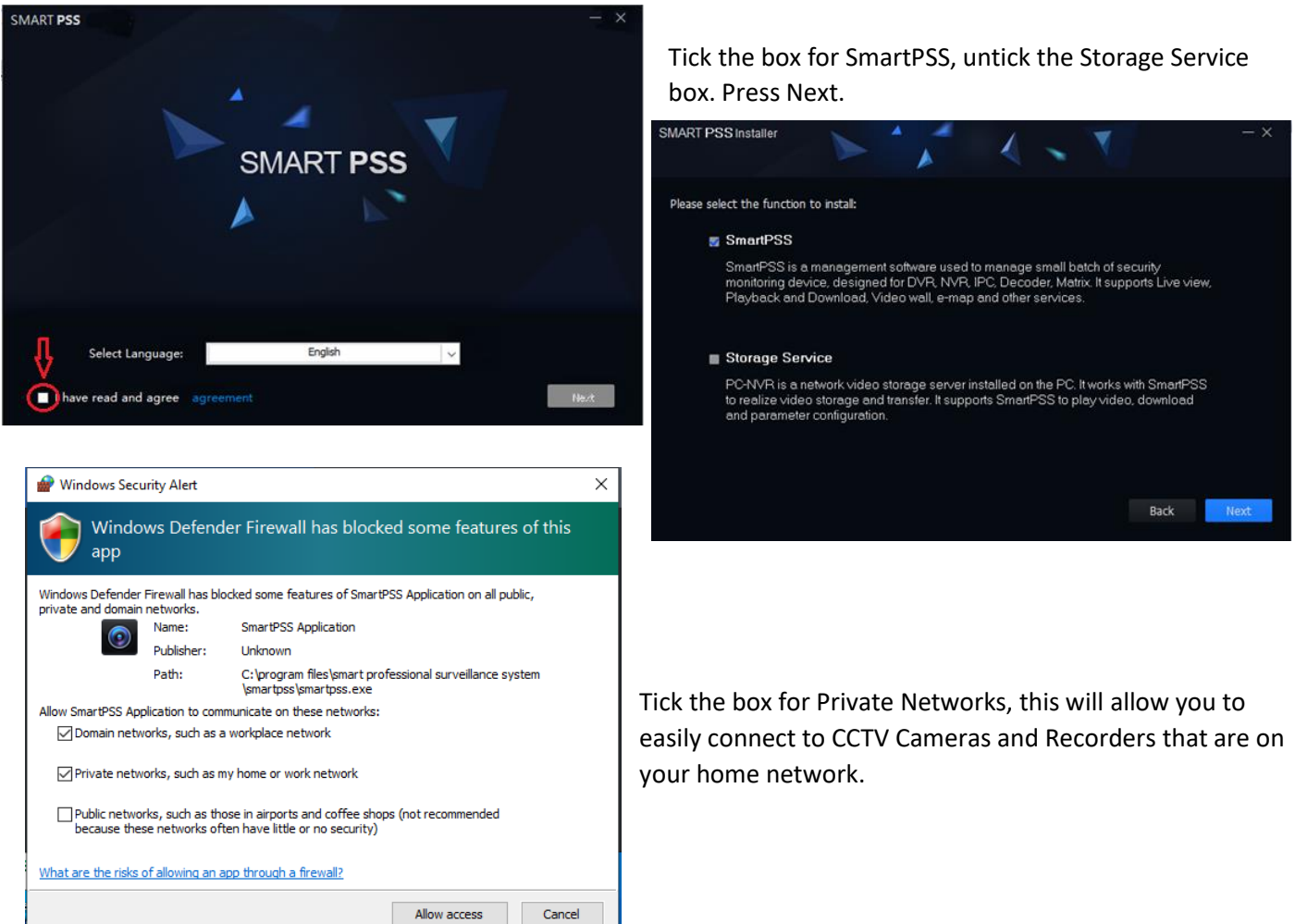

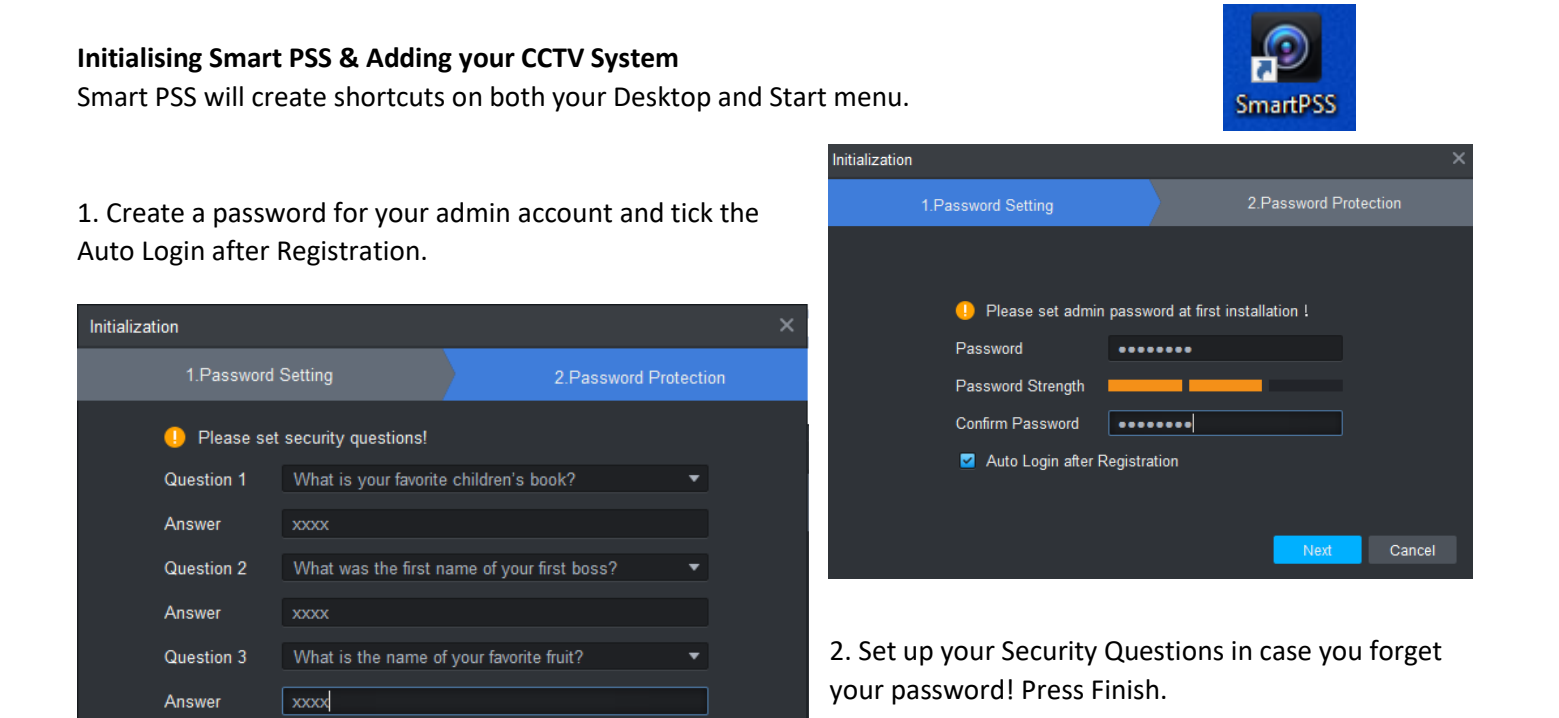

Smart PSS will now Auto Log you into the Device page. You will need to close the small box in the middle of the screen before you go any further. Now we can add your device.

We recommend adding your device through the Peer-to-Peer connection.

1. Press the Add button at the top of the screen.

| SMART PSS           | Devices        | New             | +             |            |                              |
|---------------------|----------------|-----------------|---------------|------------|------------------------------|
| Q Auto Search + Add | Delete         | 🔖 Import        | 🗲 Export      |            | All D                        |
| All Device          |                |                 |               |            |                              |
| No. Name            | P/Domain Name  | Device Type     | Device Model  |            | Unline Status                |
|                     |                |                 |               |            |                              |
|                     |                |                 |               |            |                              |
| _                   |                |                 |               |            |                              |
| rch + Add 🗊 Delete  | 👌 Import 👌     | î≏ Export       |               | All Device |                              |
| e                   |                |                 |               |            | Enter the following details: |
| Name 🔺 P/Domain Na  | Manual Add     |                 |               | ×          | Device Name: Home CCTV       |
|                     | Device Name:   |                 |               |            |                              |
|                     | Method to add: | SN(For Device S | upport P2P) 🔻 |            | Method to add: Change to SN. |
|                     | SN:            |                 |               |            | SN.                          |
|                     | Group Name:    | Default Group   |               |            | SN                           |
|                     | User Name:     |                 |               |            | Group Name: Leave as Default |
|                     | Password:      |                 |               |            |                              |
|                     |                |                 |               |            | Username: admin              |
|                     |                | Save a          | and Add       | Cancel     | Password:                    |
|                     |                |                 |               |            |                              |

#### **Retrieving footage from Smart PSS**

You can retrieve footage easily from the NVR by using the Smart PSS Software. The files can be downloaded in an MP4 format.

On the Home Page of Smart PSS, press the Playback function under Search.

Your CCTV System will show up on the left-hand panel, press the white arrow to expand the list to individual cameras.

The bottom left will also show the Record Type and Time, you can stipulate under the Record Type if you would like to find All types of recordings or just Motion recordings (MD).

Searching the time is as easy as pressing the small calendar icon on the right-hand side. Any dates with a blue dot on top means there are recordings on those days. Click on the calendar date to choose the day, leave the times as the full 24 hours and press Search.

The timeline at the bottom will now show you the recordings for that day, anything green means Continuous recordings and anything yellow shows Motion Detected recordings.

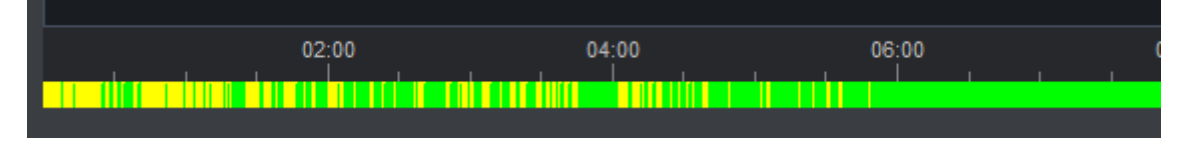

Left click on the timeline where you would like to start your playback. If you would like to narrow down on a certain time, you can use the scroller in the middle of the mouse whilst hovering over the timeline to zoom in.

Once you have found the time you would like to snip, pause the recording and then take it back ~5 seconds before the event starts.

Press the scissors button, this will automatically select an hour worth of footage. You will need to use the middle scroller to zoom in on the timeline and then move the righthand red line until you choose a minutes' worth of footage.

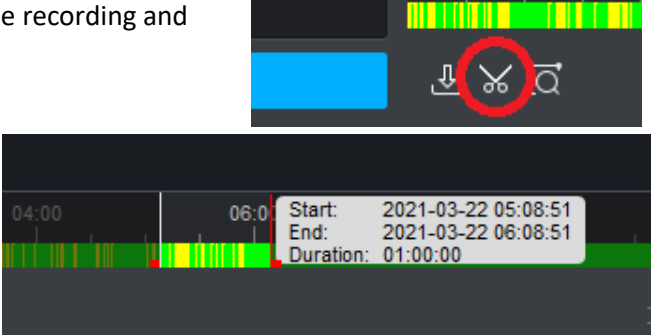

## Please note that the video footage is a very high resolution and any video over a minute will be a large data file and cannot be emailed.

Once you have selected the time that you would like to download, you will need to press the scissors again and the box to the right will appear.

Press Browse to select a destination of where you would like the video to go and change the Export Format to **MP4**. Press Ok.

| Export Setup               |                |            |        |  |  |  |  |
|----------------------------|----------------|------------|--------|--|--|--|--|
| Path                       | SmartPSS\Recor | d\DownLoad | Browse |  |  |  |  |
| Export Format              | ASF            |            | -      |  |  |  |  |
| Export SmartPlayer Player! |                |            |        |  |  |  |  |
| Free Space: 15             | 5676MB         | OK         | Cancel |  |  |  |  |

Once the video has exported, close the Export screen and open the destination that you have chosen, your video should now be there and viewable.

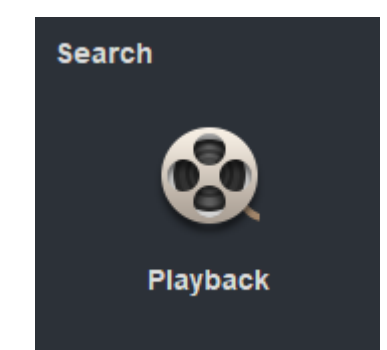